l

# Administración de SLA

Las siguientes tareas requieren de privilegios administrativos.

Ingresar al portal IthelpCenter. En el menú principal lateral, seleccionar *Configuración del proceso > Modelo > Administrador SLA* 

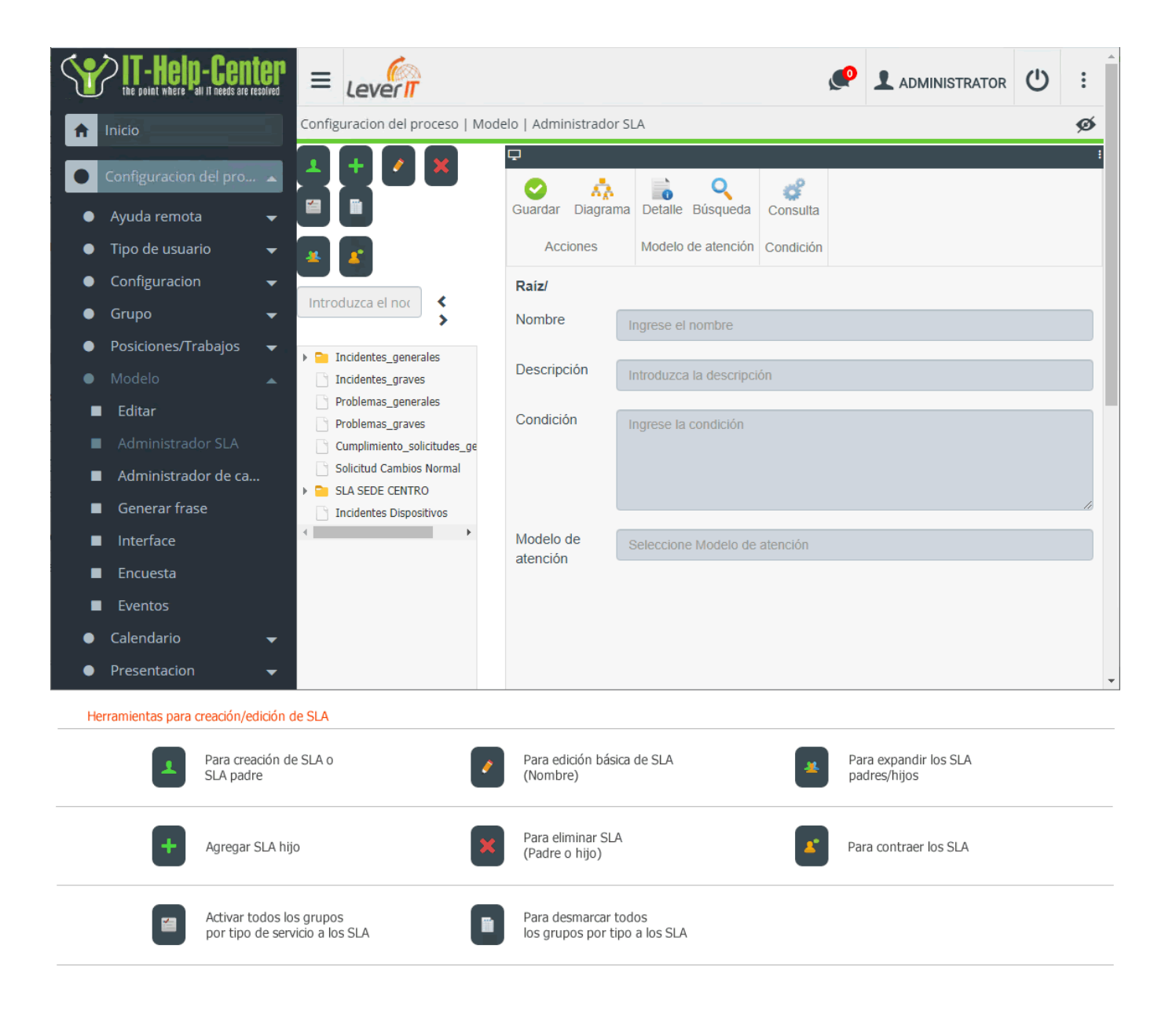

- Creación de SLA
- Otras herramientas de SLA
- Edición de SLA

# Creación de SLA

- 1. Dar clic en el botón para creación de SLA. En la ventana de edición ingresar:
  - Nombre del SLA
  - Seleccionar modelo: Dar clic en el botón Y para abrir la subventana para búsqueda de modelos:

Seleccionar un modelo del listado completo

O seleccionar de las coincidencias de búsqueda filtrando por *id de modelo, nombre del modelo o actividad* 

Dar clic en **Si** para crear el SLA y habilitar el formulario para configuración del SLA.

| Nombre      | Autocompletado de acuerdo al nombre asignado durante la creación.                                                                                                    |
|-------------|----------------------------------------------------------------------------------------------------|
| Descripción | Ingresar descripción del SLA.                                                                                                    |
| Condición   | Condición o condiciones de servicio del SLA. Las condiciones pueden<br>configurarse mediante una consulta que puede crearse directamente en<br>el campo de texto o con ayuda de la herramienta <b>Condición</b><br>La consulta detallará las características en las que aplicará el SLA y sus<br>condiciones pueden combinar varios criterios como:<br>a. Categorias, subcategorías y/o nombre de categoría<br>b. Es mayor (it's major)<br>c. Urgencia |
|             | Construcción de la condición de SLA                                                                                                    |
| Modelo      | Preseleccionado cuando se crea el SLA.<br>Para cambiar dar clic en la herramienta de búsqueda                                                                                                    |

#### Seleccionar y completar configuración de SLA

E.

|                                  | Seleccionar del listado uno o más:<br>Tipo de usuario                                                                                                    |                                                                          |
|----------------------------------|----------------------------------------------------------------------------------------------------|--------------------------------------------------------------------------|
|                                  | ×<br>Tipo de usuario                                                                                                    |                                                                          |
|                                  | Tipos de usuario                                                                                                    |                                                                          |
| Tipos de<br>usuario por<br>grupo | <ul> <li>System Usuario interno</li> <li>Owner Encargado responsable del caso</li> <li>Handler Asesor/operador del caso</li> <li>Managers Informed Administradores con ma<br/>de decisión o conocimie<br/>del área</li> <li>User Usuario final</li> <li>OwnerProcess</li> <li>Creator</li> <li>Incident Review</li> <li>Problem Review</li> </ul> | ayor poder<br>into dentro<br>e usuarios<br>casos<br>oblema,<br>o, Cambio |
|                                  | <ul> <li>Request for Change Aproval</li> <li>Observers Observadores del caso</li> <li>y Grupo (Según tipo de usuario).</li> <li>El tipo de servicio depende del modelo seleccionado.</li> <li>En esta área no se seleccionan tipos: Asesores (handl<br/>Administradores informados (Managers informed)</li> </ul>                                 | ers) o                                                                   |
| Max Time                         | Tiempo máximo total en minutos para dar solución al<br>Este valor debe calcularse teniendo en cuenta el tiem<br>servicio y la cantidad promedio de solicitudes del mis<br>reporten diariamente.<br>Puede definirse el valor como <b>-1</b> para que se tome el<br>máximo del modelo.                                                              | caso reportado.<br>po promedio de<br>mo tipo que se<br>valor de tiempo   |
| Tiempo<br>Normal                 | Tiempo promedio en minutos para la atención de las s<br>relacionadas con el SLA.<br>Puede definirse el valor como <b>-1</b> para que se tome el<br>normal del modelo.                                                                                                    | solicitudes<br>valor de tiempo                                           |
| Impacto                          | Seleccionar un valor en el listado.<br>El impacto permite medir el efecto de una incidencia,<br>en la operación del negocio.                                                                                                    | problema o cambio                                                        |

| Calendario                              | En este campo se desplegará una lista con todos los calendarios<br>creados. Seleccionando este campo se define el horario y días hábiles<br>del servicio a prestar en cada SLA.                                                                                                    |
|-----------------------------------------|----------------------------------------------------------------------------------------------------|
|                                         | Por medio de este campo el administrador podrá definir la importancia<br>del SLA; esto con la finalidad de que el sistema tenga forma de<br>seleccionar que SLA corresponde cuando uno o más SLAs apliquen para<br>un mismo caso.<br>Entre más específica sea la condición del SLA mayor debe ser su<br>prioridad:<br><b>Descendente</b> -> Mayor número indica mayor prioridad.                                                                                                    |
| Ordenar                                 | Ejemplo:<br><b>SLA Incidentes</b> -> Condición: El tipo de caso es un incidente -<br>Prioridad: 1<br><b>SLA Aplicaciones Corporativas</b> -> Condición: El tipo de caso es un<br>Incidente/Aplicaciones Corporativas/Aplicación1 - Prioridad:2                                                                                                    |
|                                         | Si el caso se crea con la categoría:<br>Incidentes/Aplicaciones Corporativas/Aplicacion1, el sistema encontrará<br>que cualquiera de los dos SLA pueden ser asignados al caso. Para este<br>ejemplo la prioridad es el factor que determina cuál de los dos SLA es el<br>que debe asignarse al caso. Ya que el <b>SLA Aplicaciones Corporativas</b><br>es más específico en cuanto a su condición, entonces debe tener la<br>mayor prioridad por lo que finalmente al caso se le asigna el <i>SLA</i><br><i>Aplicaciones Corporativas.</i> |
|                                         | Si las condiciones del cada SLA son diferentes pueden tener el mismo<br>valor de prioridad (Ejemplo: Prioridad = 0).                                                                                                    |
|                                         | Seleccionar en el campo deplegable para activar/desactivar el SLA.                                                                                                    |
| Estado                                  | <b>Prep:</b> En preparación (pre-producción).<br><b>Live:</b> Activo.<br><b>Retired:</b> Fuera de servicio.                                                                                                    |
|                                         | Seleccionar en el campo de lista desplegable el tipo de escalamiento para asesores (handlers):                                                                                                    |
|                                         | <b>Escalamiento con calendario:</b> <sup>2)</sup> El caso se escalará de forma automática teniendo en cuenta que el asesor(handler) pertenezca al grupo definido en el nivel y su calendario de servicio (Días y horario hábiles).                                                                                                    |
| Escalamiento<br>funcional <sup>1)</sup> | <b>Escalamiento sin calendario:</b> <sup>3)</sup> El caso se escalará de forma<br>automática teniendo en cuenta que el asesor(handler) pertenezca al<br>grupo definido en el nivel pero no su calendario de servicio.<br><b>Escalamiento deshabilitado:</b> <sup>4)</sup> El caso no se escala de forma<br>automática y se requiere que se escale manualmente.                                                                                                    |
|                                         | Los casos se escalaran automáticamente a asesores (handlers) cuando<br>termine el tiempo máximo de atención para el asesor o administrador,<br>es decir escalamiento dentro del mismo nivel. Cuando termine el tiempo<br>máximo según el porcentaje por nivel el caso se escalará a los grupos<br>correspondientes en los siguientes niveles.                                                                                                    |

Γ

| Escalamiento<br>jerárquico | Seleccionar en el campo de lista desplegable el tipo de escalamiento<br>para administradores informados:                                                                                                    |
|----------------------------|----------------------------------------------------------------------------------------------------|
|                            | <b>Escalamiento con calendario:</b> <sup>5)</sup> El caso se escalará de forma automática teniendo en cuenta que el administrador informado pertenezca al grupo definido en el nivel y su calendario de servicio (Días y horario hábiles).                                                                                                  |
|                            | <b>Escalamiento sin calendario:</b> <sup>6)</sup> El caso se escalará de forma<br>automática teniendo en cuenta que el administrador informado<br>pertenezca al grupo definido en el nivel pero no su calendario de<br>servicio.                                                                                                    |
|                            | <b>Escalamiento deshabilitado:</b> <sup>7)</sup> El caso no se escala de forma automática y se requiere que se escale manualmente.                                                                                                    |
|                            | Los casos se escalaran automáticamente a administradores informados<br>cuando termine el tiempo máximo de atención para el administrador, es<br>decir escalamiento dentro del mismo nivel. Cuando termine el tiempo<br>máximo según el porcentaje por nivel el caso se escalará a los grupos<br>correspondientes en los siguientes niveles. |

Guardar

2. Terminada la configuración, dar clic en el botón

## Otras herramientas de SLA

Seleccionar el SLA y dar clic en alguna de las herramientas.

| Herramienta | Función                                                                                                    |
|-------------|----------------------------------------------------------------------------------------------------|
| Diagrama    | Con esta herramienta se gráfican los grupos de atención configurados en el modelo de<br>atención, grupos de escalamiento funcional y jerárquico, además de la selección de<br>otros grupos configurados en el SLA (Owners, Observers, etc.) |
| Detalle     | Con esta herramienta se visualiza la información básica del modelo asociado al SLA                                                                                                    |

### Edición de SLA

Seleccionar en el listado el SLA para habilitar el formulario con su configuración, realizar las ediciones

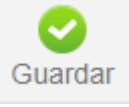

en dicha configuración y dar clic en el botón

1) Escala de funciones 2) , 3) , 5) , 6) Scaling with calendar 4) , 7) Scaling disabled

From: http://leverit.com/ithelpcenter/ - **IT Help Center** 

Permanent link: http://leverit.com/ithelpcenter/es:administrador:sla

Last update: 2020/12/15 06:36

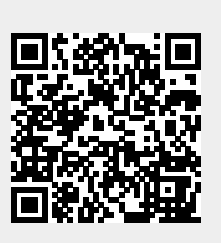